# THE BALANCING ACT OF MANAGING YOUR CASH INVENTORY

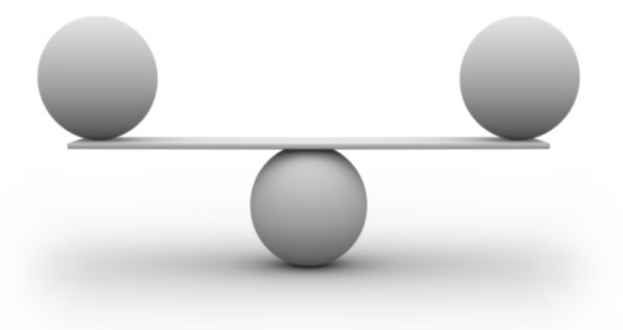

Managing your cash effectively is a balancing act between you and your staff. Your ability to check inventory to complete such tasks as performing cash orders and determining the cash needed for the following year depends on your staff keeping inventory up to date in CU\*BASE by regularly balancing the vault and teller drawers. The reason for this is that the CU\*BASE tools that display cash inventory base their calculations off the most recent balance. That's why it's vital that your staff regularly balance the vault and teller drawers.

One of the best ways to ensure that balancing happens on a regular basis is to develop a policy stating when and how often staff should balance the vault and teller drawers. This will guarantee that the inventory displayed in CU\*BASE cash-inventory tools is accurate and current so that the full benefit of these tools can be actualized.

Use this guide to develop a policy on balancing and to communicate to your staff exactly how to balance the vault and teller drawers. Also explained in this guide are step-by-step instructions on how to view your vault and teller-drawer inventory.

# CONTENTS

| Balancing the Vault             | 3 |
|---------------------------------|---|
| Balancing Teller Drawers        | 4 |
| Viewing Inventory               | 5 |
| Viewing Vault Inventory         | 5 |
| Viewing Teller-Drawer Inventory | 6 |

# BALANCING THE VAULT

How often your staff balances the vault depends in part on the individual needs of your credit union, but it is recommended that they do so once per day at the end of the day. They can balance the vault by following the steps below.

- 1. Remove the cash one denomination at a time from the physical vault.
- 2. Count the cash by denomination.
- 3. Go to Tool #35 Branch Vault Control.
- 4. In the first Branch Vault Control screen, enter or select the vault number and press Enter.
- 5. In the second Branch Vault Control screen, enter the date in the *Cash Inventory as of* field and press Enter.
- 6. The individual denomination fields will then become available for entry. Enter each individual denomination in the fields provided.

| 🚽 Session 0 CU*BASE GOLD Edition - BEDROCK COMMUNITY CREDIT UNION |                     |              |             |                  |                    |                         |     |  |
|-------------------------------------------------------------------|---------------------|--------------|-------------|------------------|--------------------|-------------------------|-----|--|
| File Edit Too                                                     | ls Help             |              |             |                  |                    |                         |     |  |
| Branch Vault Control                                              |                     |              |             |                  |                    |                         |     |  |
| Vault # 02                                                        | Description DOWNT   | dwn Branch   |             |                  |                    |                         |     |  |
|                                                                   | Begin               | ining of Day |             |                  | Cha                | nge Fund Daily Activity |     |  |
| Teller's cash                                                     | + 9,702             | .22          |             | +/- Ban          | k +                |                         | .00 |  |
| Vault cash                                                        | + 185,187           | . 39         |             | +/- Sup          | plemental vaults - |                         | .00 |  |
| Change fund                                                       | = 194,889           | .61          |             | TCD dis          | sp to members +    |                         | .00 |  |
|                                                                   |                     |              |             | Outside          | - checks           |                         | .00 |  |
|                                                                   | End of Day          |              |             |                  | isbursed -         |                         | .00 |  |
| Teller's cash                                                     | + 9,702             | .22          |             | In-hous          | e drafts -         |                         | .00 |  |
| Vault cash                                                        | ► <u>185,187.39</u> |              |             | Cash sl          | nort -             |                         | .00 |  |
| Change fund                                                       | = 194,889           | 194,889.61   |             |                  | ts +               |                         | .00 |  |
|                                                                   |                     |              |             | Cash o           | ver +              |                         | .00 |  |
|                                                                   |                     | Cash         | Inventory a | is of Aug 30, 20 | 3 [MMDDYY]         |                         |     |  |
| Coins                                                             | Rolled              | Loose        |             | Bills            |                    | Balance                 |     |  |
| Pennies                                                           | 50.00               | 0.09         | Ones        | 132.00           | Sub total          | 185,187.39              |     |  |
| Nickels                                                           | 200.00              | 0.35         | Fives       | 550.00           | Misc               | 0.00                    |     |  |
| Dimes                                                             | 200.00              | 1.70         | Tens        | 3,550.00         | Total cash balance | 185,187.39              |     |  |
| Quarters                                                          | 500.00              | 3.25         | Twenties    | 20,000.00        |                    |                         |     |  |
| Half dollars                                                      | 0.00                | 0.00         | Fifties     | 60,000.00        |                    |                         |     |  |
| Dollars                                                           | 0.00                | 0.00         | Hundreds    | 100,000.00       |                    |                         |     |  |
| Sub total                                                         | 950.00              | 5.39         | Sub total   | 184,232.00       |                    |                         |     |  |

- 7. After totals are entered, be sure that the *Total cash balance* field matches the actual vault cash count.
- 8. Click Save Inventory (F5)

# BALANCING TELLER DRAWERS

As with vaults, the frequency by which your staff balances their teller drawers depends in part on the individual needs of your credit union, but it is recommended that they do so twice per day, once at lunch and again at the end of the day. Your staff can follow the steps below to learn how to balance their teller drawers.

- 1. Remove the cash one denomination at a time from the teller drawer.
- 2. Count the cash by denomination.
- 3. Go to Tool #33 Teller Drawer Control/Inquiry.
- 4. In the first Teller Control screen, enter or select the Employee ID.
- 5. Enter the Vault ID.
- 6. Press Enter.

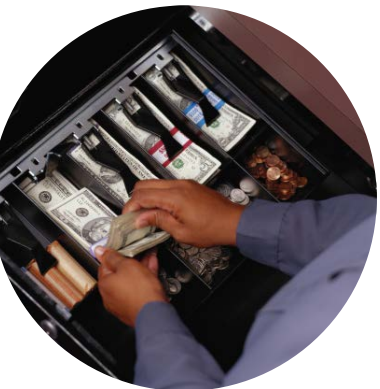

- 7. In the second Teller Control screen, enter the date in the *Cash Inventory* as of field and press Enter.
- 8. The individual denomination fields will then become available for entry. Enter each individual denomination in the fields provided.

| Session 0 CU*BASE G                                                                                                    | DLD Edition - Teller Cor | ntrol           |                      |                     |              |                   |
|----------------------------------------------------------------------------------------------------|--------------------------|-----------------|----------------------|---------------------|--------------|-------------------|
| File Edit Tools Help                                                                                                    |                          |                 |                      |                     |              |                   |
| Teller Contro                                                                                                    | ol                       |                 |                      |                     |              | Vault 01          |
| Employee ID AC TELLE                                                                                                    | er ac - 204              |                 |                      |                     |              |                   |
| Beginning cash                                                                                                    | 7,708.56                 |                 | Cash in drawer       | 0.                  | 00           |                   |
| Vaults to teller                                                                                                    | + 0.00                   |                 | Checks in drawer     | 0.                  | 00           |                   |
| Teller to vaults                                                                                                    | - 0.00                   |                 | Inhouse drafts       | 0.                  | 00           |                   |
| TCD/TCR +/- members                                                                                                    | + 0.00                   |                 | Total drawer balance |                     | 00           |                   |
| Cash +/- member                                                                                                    | + 0.00                   |                 | Total ulawer balance | 0.                  | 00           |                   |
| Wdr/disb from accounts                                                                                                    | - 0.00                   |                 | Cash in drawer       |                     | 00           |                   |
| Cash in drawer                                                                                                    | 0.00                     |                 | Cash over (+)        | 0.                  | 00           |                   |
| out in the second second |                          |                 | Cash short (-)       | 0.                  | 00           |                   |
|                                                                                                    |                          |                 | Adj closing cash     |                     | 00           |                   |
| Cash inventory as of 🕕                                                                                                    | ul 25, 2013 🛄 [MMDI      | DYY] Enter Amou | ints                 |                     |              |                   |
| Coins Rolle                                                                                                    | d Loose                  |                 | Bills                |                     | Total        |                   |
| Pennies                                                                                                    | 2.00 0.                  | 56 Ones         | 58.00                | Subtotal            | 7,320.56     |                   |
| Nickels 1                                                                                                    |                          | 00 Fives        | 250.00               | Misc 1              | 388.00       |                   |
| Dimes                                                                                                    | 0.00 0.0                 | 00 Tens         | 500.00               | Misc 2              | 0.00         |                   |
| Quarters                                                                                                    | 0.00 0.0                 | 00 Twenties     | 4,000.00             | Misc 3              | 0.00         |                   |
| Half dlr                                                                                                    | 0.00 0.0                 | 00 Fifties      | 2,000.00             | Misc 4              | 0.00         |                   |
| Dollars                                                                                                    | 0.00 0.0                 | 00 Hundreds     | 500.00               | Total cash          | 7,708.56     |                   |
| Subtotal 1                                                                                                    | 2.00 0.                  | 56 Subtotal     | 7,308.00             | Net (Adj cash - inv | 7,708.56     |                   |
|                                                                                                    |                          |                 |                      |                     |              |                   |
| Activate                                                                                                    | Close                    | Audit           | Clear                | Sa                  | ve Inventory | Quantity          |
| Cash Xfers Inq                                                                                                    | Device Config            | Change Vault    |                      |                     |              |                   |
|                                                                                                    | 8 i ? @                  |                 |                      |                     |              | TR (2899) 8/30/13 |

- 9. After totals are entered, be sure that the *Total cash balance* field matches the actual teller drawer cash count.
- 10. Click Save Inventory (F5).

### VIEWING INVENTORY

Once you have established guidelines for how frequently your staff should balance the vault and teller drawers, you can view inventory with confidence, knowing that it is accurate and up to date. To learn how to view inventory for your vault and teller drawers, follow the steps below.

#### VIEWING VAULT INVENTORY

#### Accessible via Tool #575 Paper Bill Inventory Inquiry

(CSHINV), the Paper Bill Inventory Inquiry tool provides many options with which to view vault inventory. The option you select will depend on the situation at hand, but below is an example of one of the most common uses of this tool.

#### **Need to know how many twenties you have in your vault?** Finding out is as simple as entering the date and vault ID and

Finding out is as simple as entering the date and vault ID and pressing Enter. Use the sample screen below as a guide when entering your own specific data.

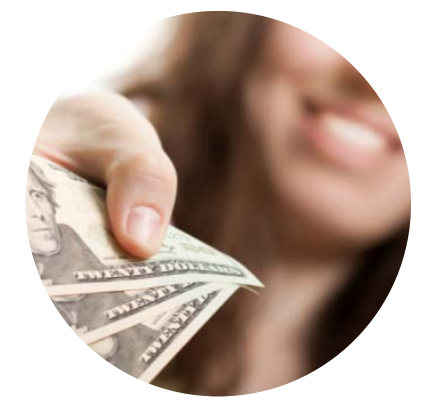

| Session 0 CU*BASE GOLD Edi                                                                       | ition - BEDROCK COMMUNITY CREDIT U                                   | NION          |                                 |                                     |  |  |  |  |
|--------------------------------------------------------------------------------------------------|----------------------------------------------------------------------|---------------|---------------------------------|-------------------------------------|--|--|--|--|
| Select Records                                                                                   |                                                                      |               | Report Builder                  | Enter the                           |  |  |  |  |
| Combine<br>(And/Or)       Field Name       Comparison       Criteria<br>(Field, #, 'Text', etc.) |                                                                      |               |                                 |                                     |  |  |  |  |
| CIDATE<br>AND V CINUMB                                                                           | Equal To<br>Equal To                                                 | •<br>•        | 20130728                        | shown, in<br>YYYYMMDD<br>format.    |  |  |  |  |
|                                                                                                  |                                                                      | •             |                                 |                                     |  |  |  |  |
| -                                                                                                | Ava                                                                  | ▼             | <b>↑</b> ↓                      | This is<br>where the<br>vault ID is |  |  |  |  |
| Eistel Nome                                                                                      | Ava                                                                  | liable Fleids | Level Destrol                   | Notice the                          |  |  |  |  |
| CITYPE<br>CINUMB<br>CIDATE                                                                       | T=Teller V=Vault<br>Teller # or Vault #<br>Inventory Date (CCYYMMDD) |               | Length Decimal<br>1<br>2<br>8 0 | single<br>quotes                    |  |  |  |  |
| CIEMPV<br>CIBONE<br>Select                                                                       | Vault # For Teller<br>One Dollar Bills                               |               | 2 0<br>9 2<br>1                 |                                     |  |  |  |  |

After selecting search criteria and pressing Enter, you'll be able to view the total amount of twenties and other denominations available in your vault as of the last time it was saved on that date.

|        | T=Teller<br>V=Vault | ID | Date       | Vault<br>Id  | Bills:<br>Ones | Bills:<br>Fives | Bills:<br>Tens  | Bills:<br>Twenties | Bills:<br>Fifties |
|--------|---------------------|----|------------|--------------|----------------|-----------------|-----------------|--------------------|-------------------|
| 000001 | v                   | 10 | 2012/07/28 | 0            | 1,850.00       | 3,800.00        | 3,000.00        | 18,000.00          | 15,000.00         |
| 000002 |                     |    |            |              |                |                 |                 |                    |                   |
| 000003 |                     |    |            | TOTAL        | 1,850.00       | 3,800.00        | 3,000.00        | 18,000.00          | 15,000.00         |
| 000004 |                     |    |            |              |                |                 |                 |                    |                   |
| 000005 |                     |    |            | TOTAL        | 1,850.00       | 3,800.00        | 3,000.00        | 18,000.00          | 15,000.00         |
| 000006 |                     |    |            |              |                |                 |                 |                    |                   |
| 000007 |                     |    |            | FINAL TOTALS |                |                 |                 |                    |                   |
| 000008 |                     |    |            | TOTAL        | 1,850.00       | 3,800.00        | 3,000.00        | 18,000.00          | 15,000.00         |
|        |                     |    |            |              | ***** ******   | End of report   | * * * * * * * * |                    |                   |

SPECIAL NOTE: Inventory of the bills stored in your teller cash dispenser (TCD) or teller cash recycler (TCR) devices is not included in these cash-analysis tools, only teller drawer and vault cash. To learn how to view inventory for your TCD/TCR machines, refer to the booklet Using Teller Cash Dispensers (TCDs) with CU\*BASE.

#### VIEWING TELLER-DRAWER INVENTORY

As with viewing vault inventory, there are many options with which to view teller-drawer inventory using the Paper Bill Inventory Inquiry tool, accessible via **Tool #575** Paper Bill Inventory Inquiry (CSHINV). The option you select will depend on the situation at hand, but below is an example of one of the most common uses of this tool.

#### Need to know how many of each denomination a certain teller has in their drawer?

Finding out is as simple as entering the date and teller ID and pressing Enter. Use the sample screen below as a guide when entering your own specific data.

| 🕒 Session 0         | CU*BASE GOLD Edi                                                                                                | tion - BEDROCK COMMUNITY CREDIT UNION   |   |          |                | ×                                         |  |  |  |
|---------------------|----------------------------------------------------------------------------------------------------|-----------------------------------------|---|----------|----------------|-------------------------------------------|--|--|--|
| File Edit           | Tools Help                                                                                                    |                                         |   |          |                |                                           |  |  |  |
| Select              | Select Records Report Builder                                                                                   |                                         |   |          |                |                                           |  |  |  |
| Enter criteri       | a to choose which da                                                                                            | ata should appear on the report.        |   |          |                | which<br>inventory                        |  |  |  |
| Combine<br>(And/Or) | Combine<br>(And/Or)         Criteria           Field Name         Comparison           (Field, #, 'Text', etc.) |                                         |   |          |                |                                           |  |  |  |
|                     | CIDATE                                                                                                    | Equal To                                | - | 20130728 |                | format                                    |  |  |  |
| and 🗸               | CINUMB                                                                                                    | Equal To                                | - | 'SH'     |                | ionnai.                                   |  |  |  |
| •                   |                                                                                                    |                                         | • |          |                |                                           |  |  |  |
| •                   |                                                                                                    |                                         | - |          |                |                                           |  |  |  |
| -                   |                                                                                                    |                                         | - |          |                | This is                                   |  |  |  |
| •                   |                                                                                                    |                                         | - |          |                | teller ID is                              |  |  |  |
|                     |                                                                                                    |                                         |   |          | ↑ ↓            | entered.                                  |  |  |  |
|                     |                                                                                                    | Available Field                         | s |          |                | <ul> <li>Notice the<br/>single</li> </ul> |  |  |  |
| F                   | ield Name                                                                                                    | Text                                    |   |          | Length Decimal | quotes                                    |  |  |  |
|                     |                                                                                                    | T=Teller V=Vault<br>Teller # or Vault # |   |          | 1              |                                           |  |  |  |
| CIDATE              |                                                                                                    | Inventory Date (CCYYMMDD)               |   |          | 8 0            |                                           |  |  |  |
| CIEMPV              |                                                                                                    | Vault # For Teller                      |   |          | 2 0            |                                           |  |  |  |
| CTRONE              |                                                                                                    | OUG DOLLAL BILLS                        |   |          | 9 2            |                                           |  |  |  |
| Select              |                                                                                                    |                                         |   |          | <b>↑ ↓</b>     |                                           |  |  |  |

After selecting search criteria and pressing Enter, you'll be able to view the total of each denomination a certain teller has in their drawer as of the last time it was saved on that date.

|        | T=Teller<br>V=Vault | ID | Date       | Vault<br>Id  | Bills:<br>Ones | Bills:<br>Fives | Bills:<br>Tens | Bills:<br>Twenties | Bills:<br>Fifties |  |
|--------|---------------------|----|------------|--------------|----------------|-----------------|----------------|--------------------|-------------------|--|
| 000001 | т                   | SH | 2012/07/28 | 10           | 3.00           | .00             | 20.00          | 20.00              | 50.00             |  |
| 000002 |                     |    |            |              |                |                 |                |                    |                   |  |
| 000003 |                     |    |            | TOTAL        | 3.00           | .00             | 20.00          | 20.00              | 50.00             |  |
| 000004 |                     |    |            |              |                |                 |                |                    |                   |  |
| 000005 |                     |    |            | TOTAL        | 3.00           | .00             | 20.00          | 20.00              | 50.00             |  |
| 000006 |                     |    |            |              |                |                 |                |                    |                   |  |
| 000007 |                     |    |            | FINAL TOTALS |                |                 |                |                    |                   |  |
| 000008 |                     |    |            | TOTAL        | 3.00           | .00             | 20.00          | 20.00              | 50.00             |  |
|        |                     |    |            |              | ******         | End of report   | * * * * * * *  |                    |                   |  |

For information on other CU\*BASE cash-analysis tools, refer to the booklet, Teller & Cash Activity Analysis Tools.